# **Check-out Hôtel**

## Paiement immédiat le jour de l'arrivée

Un client souhaite régler sa facture dès le jour de son arrivée. Les articles saisis dans le masque de réservation sont alors comptabilisés manuellement :

| #MVA7A   | IAE/ | Moser, Da   | niel                 |                 |         |          |                      |    |                      |                            |           | - 🗆            |
|----------|------|-------------|----------------------|-----------------|---------|----------|----------------------|----|----------------------|----------------------------|-----------|----------------|
| eferenz: | #MV  | A7A3AI      |                      | ≡ …             | Zimmer  |          | C                    | RM | Details              | Buchungen                  | 1         | <u>√ о</u> к р |
| nreise:  | Mi   | 06.10.21    | moda Moser, Daniel   | ≡ …             | Zimmer  | : 1      | EO1                  |    | 🔶 Prev 🛛 F3 🛛 –      | → Next F4                  |           | E Sichern      |
| breise:  | Do   | 07.10.21    |                      | ^               | Anreise | : Mi     | 06.10.2              | 21 | individuelle An-/Ab  | reisen einzelner Gäste des | s Zi.     |                |
| lächte:  |      | 1           |                      |                 | Abreise | : Do     | 07.10.2              | 21 | Kategorie gebucht:   | DS Doppelzimmer            |           | Stores         |
|          |      |             |                      | $\checkmark$    | Nächte  |          | 1                    |    | Kategorie Zimmer:    | DS Doppelzimmer            |           | <u>3</u> 0000  |
| immer:   | -    | 1 +         |                      |                 | Mi      | 06.10.21 | <ul> <li></li> </ul> |    |                      |                            |           |                |
| ersonen: |      | 1           | Ratecode: RACK       |                 |         |          |                      | 1  | moda Moser, Daniel   |                            | ≡         |                |
| bestati  | igt  | o (Abroisso | P Quelle (Source)    |                 |         |          |                      |    | Moser                | Daniel                     | i Info F6 | Check in       |
|          | E0   | 1 Abreisen  | 1 Moser Dapiel 06    | 10 21 07 10 21  |         |          |                      |    | → 112.00: Übernachtu | ung EZ                     | F7        | → Verbuchen    |
| 1. 05    |      |             | V i Mosel, Daniel 00 | .10.21 07.10.21 |         |          |                      | 2  |                      |                            | ≡         | Charle aut     |
|          |      |             |                      |                 |         |          |                      |    |                      |                            | i Info F6 | Jul, check out |
|          |      |             |                      |                 |         |          |                      |    | Artikel              |                            | F7        | Abrechnen      |
|          |      |             |                      |                 |         |          |                      | З  |                      |                            | ≡ …       | 灄 Kasse        |
|          |      |             |                      |                 |         |          |                      |    |                      |                            | i Info F6 |                |
|          |      |             |                      |                 |         |          |                      |    | Artikel              |                            | F7        |                |
|          |      |             |                      |                 |         |          |                      | 4  |                      |                            | ≡ …       |                |
|          |      |             |                      |                 |         |          |                      |    |                      |                            | i Info F6 |                |
|          |      |             |                      |                 |         |          |                      |    | Artikel              |                            | F7        |                |
|          |      |             |                      |                 |         |          |                      |    |                      |                            |           |                |
|          |      |             |                      |                 |         |          |                      |    |                      |                            |           |                |

Les articles déposés sont repris par PC CADDIE :

| Buchung eingeben |                       |                                     |                     |  |  |  |  |  |
|------------------|-----------------------|-------------------------------------|---------------------|--|--|--|--|--|
|                  | Geben Sie ein, was be | zahlt werden soll:<br>Spezial-Preis | <b>√</b> <u>о</u> к |  |  |  |  |  |
| ez 0000          | Übernachtung EZ       | ≡ •••                               |                     |  |  |  |  |  |
|                  |                       | ≡…                                  |                     |  |  |  |  |  |
|                  |                       | ≡…                                  |                     |  |  |  |  |  |
|                  |                       | ≡…                                  |                     |  |  |  |  |  |
|                  |                       | $\equiv \cdots$                     |                     |  |  |  |  |  |
|                  |                       | ≡…                                  |                     |  |  |  |  |  |
|                  |                       | ≡…                                  |                     |  |  |  |  |  |
|                  |                       | $\equiv \cdots$                     |                     |  |  |  |  |  |
|                  |                       | (Leer=normal)                       |                     |  |  |  |  |  |

Avec **OK** et sélectionner ensuite le mode de paiement correspondant. La facture est imprimée en même temps.

| Bezahlen                                        |                 | ×                   |
|-------------------------------------------------|-----------------|---------------------|
| Geben Sie die Bezahlung ein:                    |                 | <b>√</b> <u>о</u> к |
| Kunde moda Moser, Daniel                        | $\equiv \cdots$ | <u>R</u> abatt F7   |
| Total:                                          | 112,00          | X Abbruch           |
|                                                 | Betrag          |                     |
| Barkasse                                        | 112,00          |                     |
| 🝧 Visa Karte                                    |                 |                     |
| 📑 EC Karte                                      |                 |                     |
| Hotel-Transfer-Zahlung                          |                 |                     |
|                                                 | Offen: 0,00     |                     |
| <u>Q</u> uittungsdruck F5 Normalerweise keine Q | uittung 💌       |                     |
| h to Charles and the Kanada burders             |                 |                     |
| Auf <u>R</u> echnung ins Konto buchen           | F11             |                     |
| In der Kasse weiterkassieren                    | F12             |                     |
| Auf anderen Kunden übertragen                   | 分 F12           |                     |
|                                                 |                 |                     |

Avec **OK** le paiement est terminé.

Lors de l'exécution automatique de nuit, PC CADDIE remarque qu'ici les articles ont déjà été comptabilisés.

#### Départ / Paiement / Check out

Le jour du départ, le client souhaite payer. Il clique à nouveau dans son enregistrement et ensuite sur le bouton *Régler* 

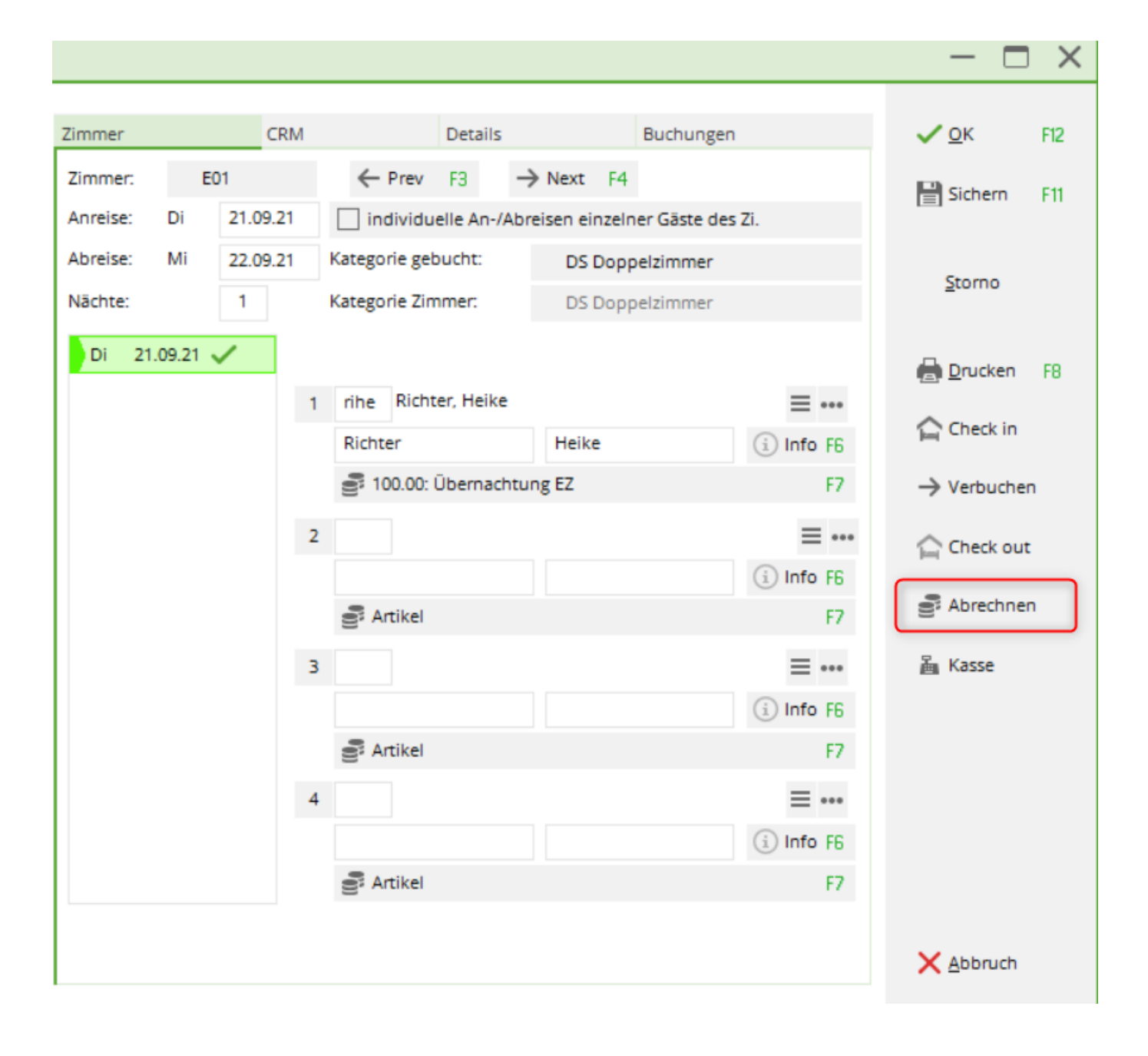

| Wählen Sie die        | e Buchi   | Ingen           |    |            |               |            |    | - 🗆 ×               |
|-----------------------|-----------|-----------------|----|------------|---------------|------------|----|---------------------|
| Rechnung auf:         | rihe      | Richter, Heike  |    | ≡…         | Vorschlä      | ge         | F9 | <b>√</b> <u>о</u> к |
| 06.10.21              | 17:31     | Logis           | 1  | Rich       | ter, Heike    | 219,00     |    | 3 🔒 Abrechnun F8    |
|                       |           |                 |    |            |               |            |    | 4 🚡 Bezahlen F12    |
|                       |           |                 |    |            |               |            |    | 5 🕼 OP-Beleg        |
|                       |           |                 |    |            |               |            | (  | 6 届 Kasse           |
| 15.09.21              | R0010     | Übernachtung DZ |    | <b>A</b>   |               | 184.00     |    | 🔄 Wiederholen       |
| 15.09.21              | R0010     | 3-Gang Menü     |    | 2          |               | 35.00      |    |                     |
|                       |           |                 |    |            |               |            |    |                     |
| 🖌 Umbuchur            | ngen vorn | ehmen F11       |    | Gesamtsun  | nme:          | 219,00     |    |                     |
| ✓ <u>F</u> amilien zu | usamment  | fassen          |    | Datum bis: |               | 20.10.2021 |    |                     |
| Konto anz             | eigen     |                 | F3 | Verrect    | hnungs-Konto  | anzeigen   | F4 |                     |
| C Belege neu          | ı laden   |                 | F5 | Aktivie    | rung umschalt | ten        | F6 | Ende                |
|                       |           |                 |    |            |               |            |    |                     |

- 1. La facture correcte est-elle affichée ?
- 2. les éléments de la facture sont-ils corrects ?
- 3. Impression d'une facture intermédiaire
- 4. Enregistrement du paiement
- 5. Impression d'un document OP (poste ouvert)
- 6. Ici, vous accédez directement à la caisse

| Bezahlen                                       | ×                        |
|------------------------------------------------|--------------------------|
| Geben Sie die Bezahlung ein:                   | <b>√</b> <u>о</u> к      |
| Kunde rihe Richter, Heike                      | ≡ •••• × <u>A</u> bbruch |
| Total: 21                                      | 9,00                     |
| Betrag                                         |                          |
| Barkasse 2                                     | 19,00                    |
| 💕 Visa Karte                                   |                          |
| EC Karte                                       |                          |
| Hotel-Transfer-Zahlung                         |                          |
| Offen:                                         | : 0,00                   |
| Quittungsdruck F5 Normalerweise keine Quittung | •                        |
|                                                |                          |
| Auf <u>Rechnung ins Konto buchen</u>           | F11                      |
| Zwischenabrechnung drucken                     | F12                      |
| Auf anderen Kunden übertragen 4                | 7. F12                   |
|                                                |                          |

Avec **OK** le paiement est terminé et la facture est imprimée en même temps. Nous vous aidons volontiers à installer la mise en page de la facture.

Pour finir, le client doit encore quitter l'hôtel afin que la chambre puisse être réoccupée. Dans le masque de réservation, cliquer sur le bouton *Check out* et *OK, check out*.

| Gast Auschecken                                     |       |
|-----------------------------------------------------|-------|
| Sollen die markierten Zimmer<br>ausgecheckt werden? | r     |
| Gast: rihe Richter, Heike<br>Zimmer Abreise         | ≡…    |
| E01 24.11. 12:00                                    |       |
| Person abrechnen                                    | F12   |
| V OK, auschecken                                    | € F12 |
| X Nein, Abbruch                                     |       |

## **Check out : Paiement de plusieurs chambres**

Le jour du départ, les invités souhaitent payer ; dans cet exemple, une personne paie pour plusieurs autres invités. Vous cliquez à nouveau dans la réservation du premier hôte dont la facture est prise en charge par quelqu'un d'autre, puis sur le bouton *Régler* 

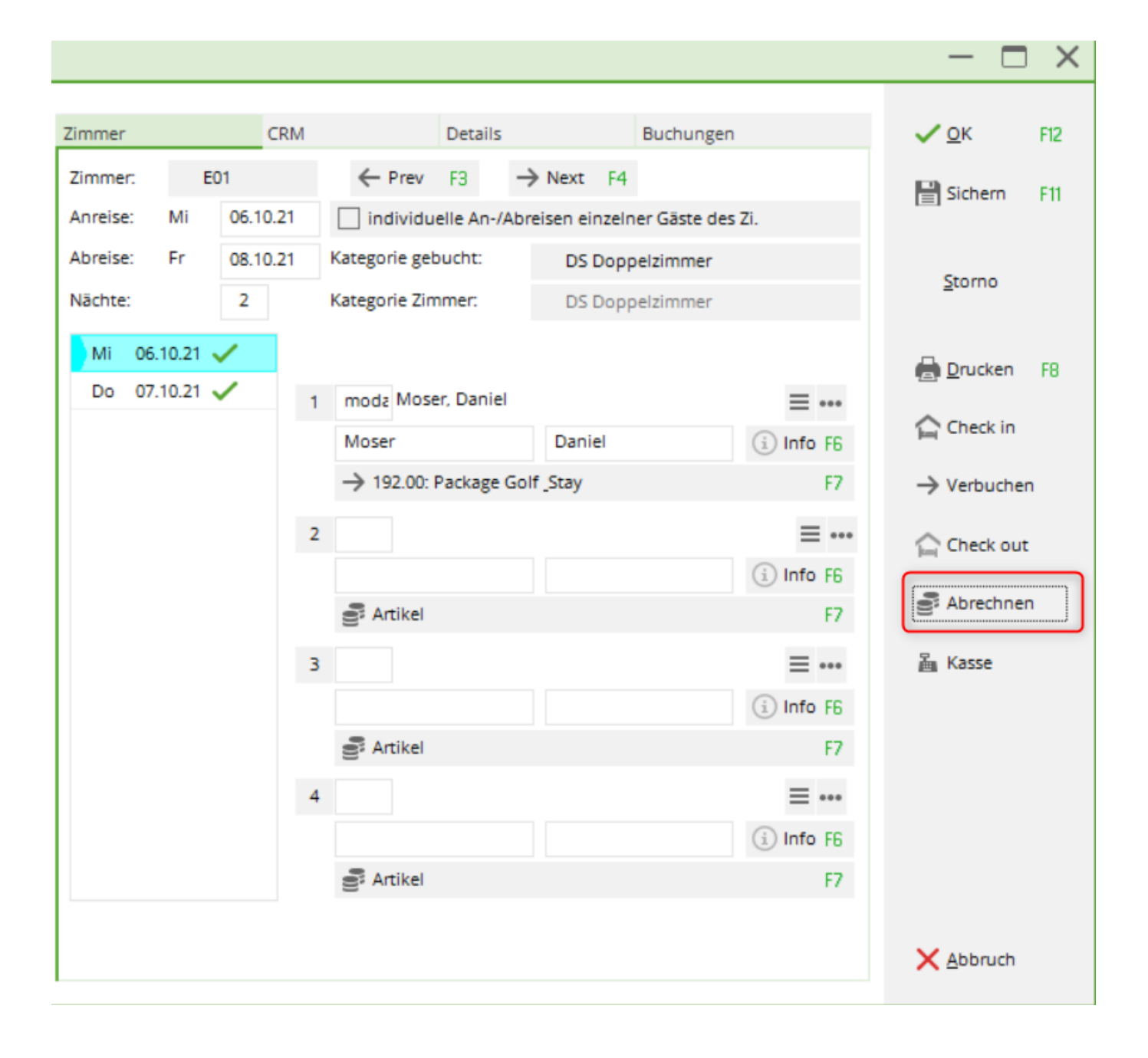

| w | ählen Sie die  | e Buchi              | ungen               |    |                         |             |                      |    | – 🗆 ×               |
|---|----------------|----------------------|---------------------|----|-------------------------|-------------|----------------------|----|---------------------|
|   | Rechnung auf:  | noda                 | Moser, Daniel       |    | ≡…                      | Vorschlä    | ge                   | F9 | <b>√</b> <u>о</u> к |
|   | 06.10.21       | 17:22                | Logis               |    | Mose                    | r, Daniel   | 112,00               |    | Abrachavia 50       |
|   | 06.10.21       | 17:23                | Logis               |    | Mose                    | r, Daniel   | 112,00               |    | Abrechnun Pa        |
|   | 06.10.21       | 17:25                | Logis               |    | Mose                    | r, Daniel   | 192,00               |    | 🚡 Bezahlen 🛙 F12    |
|   | ✓ 06.10.21     | 17:30                | Logis               |    | Mose                    | r, Daniel   | 192,00               |    |                     |
|   |                |                      |                     |    |                         |             |                      |    | VE OP-Beleg         |
|   |                |                      |                     |    |                         |             |                      |    | 灄 Kasse             |
|   | 06.10.21       | R0010                | Übernachtung        | EZ |                         |             | 112.00               |    | Miederholen         |
|   |                |                      |                     |    |                         |             |                      |    |                     |
|   | Umbuchun       | igen vorn<br>Isammen | ehmen F11<br>fassen |    | Gesamtsum<br>Datum bis: | me:         | 608,00<br>20.10.2021 |    |                     |
|   | Konto anze     | eigen                |                     | F3 | S Verrech               | nungs-Konto | anzeigen             | F4 |                     |
|   |                | laden                |                     | 5  |                         | ung umschal | ten                  | FG | E. c. d.            |
|   | C beiege field | - Jugerr             |                     | 13 |                         | ang amachar |                      | 10 | L⇒ Fuge             |

Veuillez modifier la personne ou l'entreprise qui souhaite reprendre la facture et confirmer en cliquant sur OK.

| Wählen Sie die | e Buchi | ungen        |                    |        |    | - 🗆 ×        |
|----------------|---------|--------------|--------------------|--------|----|--------------|
| Rechnung auf:  | pcc     | PC CADDIE AG | ≡ ••• ♦ Vorschläge |        | F9 | <u>✓ о</u> к |
| 06.10.21       | 17:22   | Logis        | Moser, Daniel      | 112,00 |    |              |
| 06.10.21       | 17:23   | Logis        | Moser, Daniel      | 112,00 |    | Abrechnun F8 |
| 06.10.21       | 17:25   | Logis        | Moser, Daniel      | 192,00 |    | Bezahlen F12 |
| 06.10.21       | 17:30   | Logis        | Moser, Daniel      | 192,00 |    | 1 OP-Beleg   |
|                |         |              |                    |        |    |              |
|                |         |              |                    |        |    | 逼 Kasse      |

## Faire un check out : Paiement par l'entreprise

Le jour du départ, le client souhaite trouver l'adresse de l'entreprise sur la facture. La réservation d'hôtel peut être saisie immédiatement avec l'entreprise comme référence :

| 😭 #N6L7ZUAK PC CAD       | DIE AG                              |             |                   |             |                                         |                                         |                 | $-\Box \times$   |
|--------------------------|-------------------------------------|-------------|-------------------|-------------|-----------------------------------------|-----------------------------------------|-----------------|------------------|
| Referenz: #N6L7ZUAK      | pcc PC CADDIE AG                    | ···· Zimr   | mer               | CRM         | Details                                 | Buchungen                               |                 | ✓ <u>о</u> к F12 |
| Abreise: Do 07.10.21     |                                     | Zim     Ann | eise: Mi          | 02 06.10.21 | Prev F3 -     individuelle An-/Ab       | → Next F4<br>reisen einzelner Gäste des | Zi.             | Sichern F11      |
| Zimmer: - 1              |                                     | Abr<br>Nāc  | eise: Do<br>:hte: | 07.10.21    | Kategorie gebucht:<br>Kategorie Zimmer: | DS Doppelzimmer                         |                 | <u>S</u> torno   |
| Personen: 2              | Ratecode: RACK     Ouelle (Source)  | N N         | Mi 06.10.21       | 1           | smbe Schmedding, Be                     | enedikt                                 | ≡               | 🔒 Drucken 🛛 F8   |
| individuelle An-/Abreise | en einzelner Zimmer der Buchung     | 24          |                   |             | Schmedding<br>→ 184.00: Übernachtu      | Benedikt<br>ung DZ                      | i Info F6<br>F7 | ← Check in       |
| 1. DS E02                | 2 Schmedding, Benec 06.10.21 07.10. | 21          |                   | 2           | biir Birekoven, Iris                    | Iris                                    |                 | Check out        |
|                          |                                     |             |                   |             | a Artikel                               | 1113                                    | F7              | S Abrechnen      |
|                          |                                     |             |                   | 3           | 8                                       |                                         | = •••           | 📓 Kasse          |

Lors du check out, cliquez dans la réservation sur le bouton *Facturer* 

| Wählen Sie die        | e Buchungen       |            |            |                   |         |    | - 🗆 X               |
|-----------------------|-------------------|------------|------------|-------------------|---------|----|---------------------|
| Rechnung auf:         | smb.              | . Benedikt | ≡…         | Vorschläge        |         | F9 | <b>√</b> <u>о</u> к |
| 06.10.21              | 17:48 Logis       |            | Schm       | edding, Benedik   | 184,00  |    | Abrechnun F8        |
|                       |                   |            |            |                   |         |    |                     |
|                       |                   |            |            |                   |         |    | 踚 Bezahlen F12      |
|                       |                   |            |            |                   |         |    | 🕼 OP-Beleg          |
|                       |                   |            |            |                   |         |    | 备 Kasse             |
|                       |                   |            |            |                   |         |    | Miederholen         |
| 06.10.21              | R0020 Übernachtu  | ng DZ      |            |                   | 184.00  |    |                     |
|                       |                   |            |            |                   |         |    |                     |
|                       |                   |            |            |                   |         |    |                     |
|                       |                   |            |            |                   |         |    |                     |
| Umbuchur              | igen vornehmen F1 | 1          | Gesamtsum  | me:               | 184.00  |    |                     |
| Eamilien zu           | Isammenfassen     |            | Datum bis: | 20.               | 10.2021 |    |                     |
|                       |                   |            |            |                   |         |    |                     |
| 🔗 Konto anze          | eigen             | F3         | Verrech    | inungs-Konto anze | eigen   | F4 |                     |
| $\bigcirc$ Belege neu | ı laden           | F5         | Aktivie    | rung umschalten   |         | F6 | ➡ <u>E</u> nde      |

À l'aide du bouton *Suggestions* vous pouvez sélectionner l'entreprise correspondante :

| Wählen Sie auf wenn die Rechnung lauten soll            |                           |
|---------------------------------------------------------|---------------------------|
| Schmedding, Benedikt<br>Birekoven, Iris<br>PC CADDIE AG | ✓ <u>O</u> K<br>★ Abbruch |